# tobii dynavox

### How to setup your Gmail account to access it through Communicator 5: Two step Authentication

From 30<sup>th</sup> May 2022, Gmail are requiring all 3<sup>rd</sup> Party apps being used to access a Gmail account to have 2 step security authentication. If you have not already done so, follow these steps to set up your two step authentication and continue using Communicator 5 to access your Gmail account.

Step 1: Log in to the User's Gmail account from a web browser https://www.google.com/gmail/

<u>Step 2</u>: Select Users Avatar top right corner

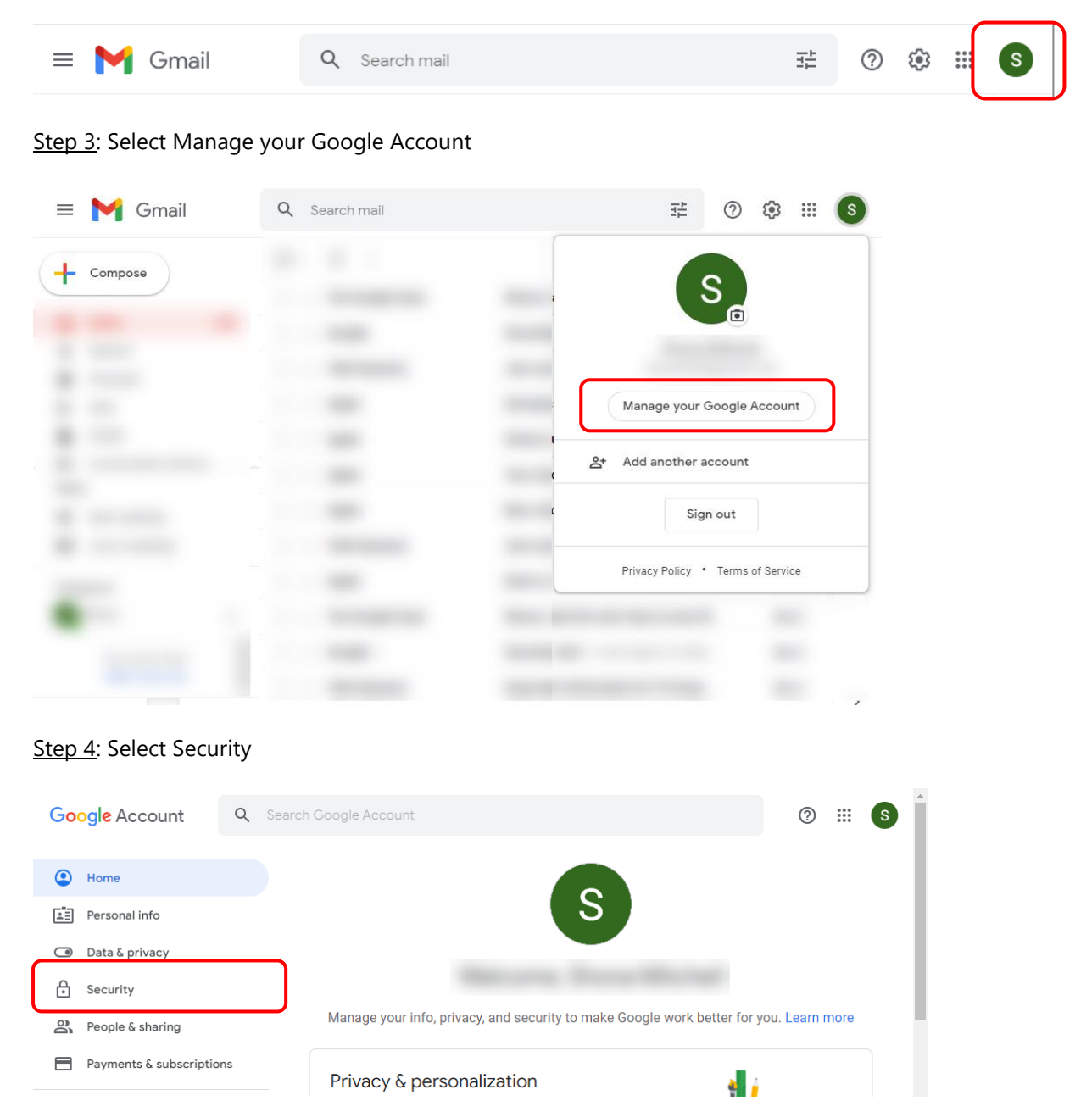

## tobiidynavox

Step 5: Scroll down on the right side to the option Signing in to Google

Step 6: Select the more information arrow next to 2 step Verification

| Google Account Q Search  | n Google Account          |                          | ?        |   | S | 1 |
|--------------------------|---------------------------|--------------------------|----------|---|---|---|
| Home                     | Review security activity  |                          |          |   |   |   |
| E Personal info          | Signing in to Coogle      |                          |          |   |   |   |
| Data & privacy           | Signing in to Google      | . 🖂 🧫                    |          |   |   | I |
| Security                 |                           |                          | * *      |   |   | 1 |
| People & sharing         | Password                  | Last changed Jul 9, 2020 |          | > |   |   |
| Payments & subscriptions | Use your phone to sign in | Off                      |          | > |   |   |
| (i) About                | 2-Step Verification       | Off                      |          | > |   |   |
|                          |                           |                          | <u> </u> |   |   |   |

#### Step 7: select Get Started

| Google Account                                                           |                                                                                                    | 0 | 000<br>000<br>000 | S | * |
|--------------------------------------------------------------------------|----------------------------------------------------------------------------------------------------|---|-------------------|---|---|
| ← 2-Step Verific                                                         | ation                                                                                                   |   |                   |   |   |
|                                                                          |                                                                                                    |   |                   |   |   |
| Protect your accoun<br>Each time you sign in to your<br>code. Learn more | t with 2-Step Verification<br>Google Account, you'll need your password and a verification              |   |                   |   |   |
| Add<br>Enter<br>that's                                                   | an extra layer of security<br>r your password and a unique verification code<br>s sent to your phone.   |   |                   |   |   |
| Keep<br>Even<br>enou                                                     | o the bad guys out<br>if someone else gets your password, it won't be<br>gh to sign in to your account. |   |                   |   |   |
|                                                                          | GET STARTED                                                                                             |   |                   |   |   |
| Privacy Terms Help About                                                 |                                                                                                    |   |                   |   | Ŧ |

## tobiidynavox

Step 8: To Continue, you must again type in the User's password in the popup and then select Next.

<u>Step 9</u>: Ensure you select the correct country code and add your phone number. Under How do you want to get codes, select Text Message. A Text message with a security code will then be sent to your phone.

← 2-Step Verification

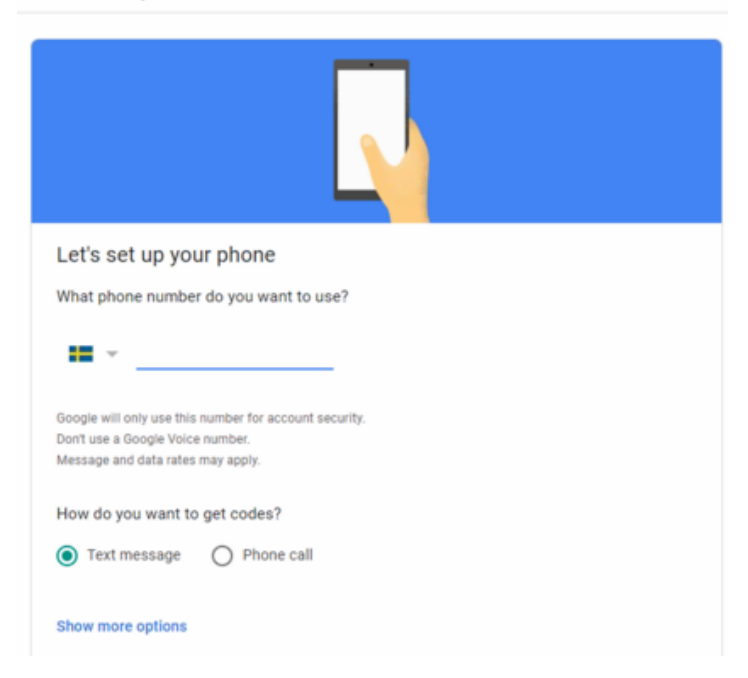

Step 10: Enter the code sent to your phone and select Next

← 2-Step Verification

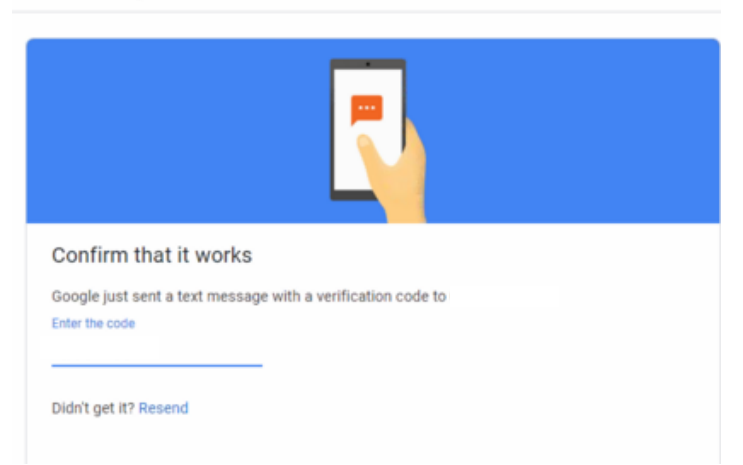

Step 11: Select Turn on.

## tobii dynavox

Step 12: Select the back arrow

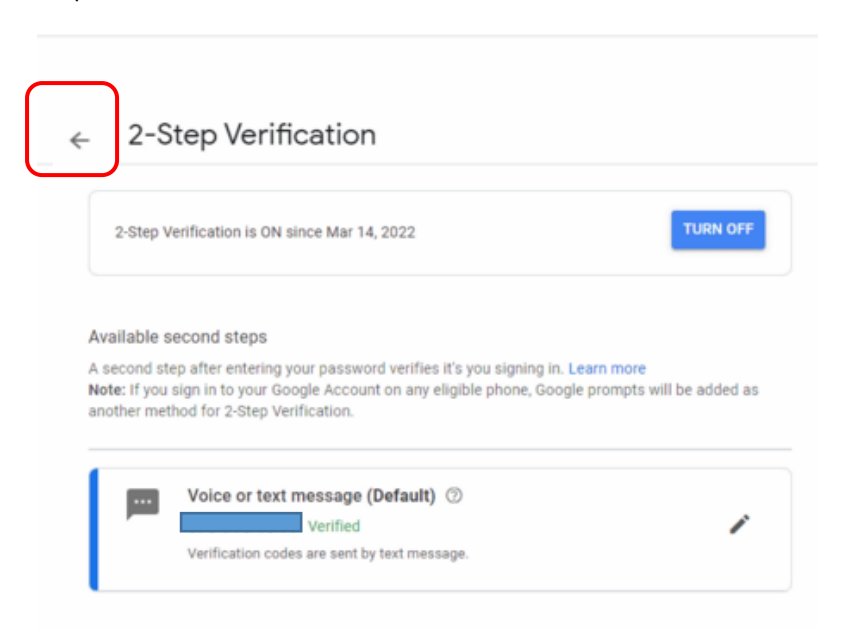

Step 13: Select the More options arrow next to App passwords

| M Inbox (32) - myfriendcommunical X G Security                     | × +                                                                                                    |                                             | ~ - 🗆 ×         |
|--------------------------------------------------------------------|----------------------------------------------------------------------------------------------------|---------------------------------------------|-----------------|
| $\leftrightarrow$ $\rightarrow$ C $($ myaccount.google.com/securit | y?hl=en&rapt=AEjHL4PMXuCSk33_ntjYYxhb5VG0                                                                                       | 9YDBXRtvMowZBbe0fmaKumFYDgwkzFvBTzZpJrB7qTc | o-ZD8zY 🖻 ✿ 💶 ፤ |
| Google Account Q Search                                            | Google Account                                                                                                    |                                             | ⊘ Ⅲ €           |
| Home                                                               |                                                                                                    |                                             |                 |
| <ul> <li>Personal info</li> <li>Data &amp; privacy</li> </ul>      | Signing in to Google                                                                                                    | . 🖂                                         | 2               |
| Security                                                           |                                                                                                    |                                             | **              |
| People & sharing                                                   | Password                                                                                                    | Last changed Apr 15, 2020                   | >               |
| Payments & subscriptions                                           | 2-Step Verification                                                                                                    | 🥑 On                                        | >               |
| (i) About                                                          | App passwords                                                                                                    | None                                        | >               |
| Privacy Terms Help About                                           | Ways we can verify it's you<br>These can be used to make sure it's really yo<br>reach you if there's suspicious activity in you | u signing in or to<br>r account             |                 |

### tobiidynavox

Step 14: From the drop down menu's select Mail and Windows Computer. Then select Generate.

| App passwords                                                                                                    |
|----------------------------------------------------------------------------------------------------|
| App passwords let you sign in to your Google Account from apps on devices that don't support 2-Step Verification. You'll only need to enter it once so you don't need to remember it. Learn more |
| You don't have any app passwords.<br>Select the app and device you want to generate the app password for.                                                                                        |
| Mail  Windows Computer GENERATE                                                                                                    |

A 16 digit password will be generated. This is the password that you will use in Communicator 5.

|                                                                | Your app password for Windows Computer                                                              |
|----------------------------------------------------------------|----------------------------------------------------------------------------------------------------|
|                                                                | XXXX XXXX XXXX XXXX                                                                                 |
| Add your Google account                                        | How to use it                                                                                       |
| Inter the information below to connect to your Google account. | <ol> <li>Open the "Mail" app.</li> <li>Open the "Settings" menu.</li> </ol>                         |
| securesally@gmail.com                                          | <ol> <li>Select "Accounts" and then select your<br/>Google Account.</li> </ol>                      |
| Include your Google contacts and catendars                     | <ol> <li>Replace your password with the 16-<br/>character password shown above.</li> </ol>          |
|                                                                | Just like your normal password, this app<br>password grants complete access to your                 |
|                                                                | Google Account. You won't need to remember<br>it, so don't write it down or share it with<br>anyone |

<u>Step 15</u>: Set up your email in C5 and use the 16 digit password that was generated in the previous step.

| Name:     | myMAIL                                                                                          |  |
|-----------|-------------------------------------------------------------------------------------------------|--|
| E-mail:   | myfriendcommunicator@gmail.com                                                                  |  |
| Password: | XXXX XXXX XXXX XXXX                                                                             |  |
|           | This will also update POP3 account settings. You can change<br>this on the next page if needed. |  |
|           |                                                                                                 |  |

For more details on how to set up your Gmail account within Communicator 5: <u>https://www.tobiidynavox.com/blogs/support-articles/how-do-i-setup-gmail-in-communicator</u>